## 在线辅导方式

- 一、电脑浏览器方式
- 1、登陆上海理工大学网络平台,在个人页面中进入新建小组。

| 0        | 我的小组           |      |
|----------|----------------|------|
| <br>账号管理 | + 新建小组<br>金部小组 | 提索 Q |
|          | U              |      |
| 🖳 收件箱    | _              |      |
| □ 专题创作   |                |      |
| 23 小组    |                |      |
| 2 笔记     |                |      |
| △ 电脑同步云盘 |                |      |
| ◎ 管理应用   |                |      |

2、编辑小组名称,以"xx 老师辅导"命名。

| 新建小组 |                                                                                        | × |
|------|----------------------------------------------------------------------------------------|---|
| 小组名称 | xx老师辅导 <mark>小组名称,必填</mark>                                                            |   |
| 小组简介 | 输入小组筋介(限200个字)可选                                                                       |   |
| 小组头像 | 修改失後         可选           支持jpg/jpeg/gif/png档式,建议单张图片不超过4M           小組長魯國最佳尺寸:800*480 |   |
|      | 取消                                                                                     |   |

3、进入小组,从右上角管理中进入小组管理,在小组设置中获取小组<mark>邀请码</mark>, 将邀请码填入自习辅导表,并通知学生加入。

| 话题             | 提案 Q 🔷 管理 |
|----------------|-----------|
| + 新建活题 新建文件夹   | 小組管理      |
| へ和に活動<br>土印/店舗 |           |

| 小组管理          |                                      |             | () 退出小组 |
|---------------|--------------------------------------|-------------|---------|
| ■ 基本信息        | 小狙邀请码                                | mr56827 🗊 💽 |         |
| <b>じ</b> 小组设置 | 只允许管理员发帖<br>只允许管理员评分                 |             |         |
| <i>※</i> 小组成员 | 只允许管理员查看小组统计                         |             |         |
|               | 加入小组需要管理员同意 发表话题需要管理员审核后可见           |             |         |
|               | 小组广场可见<br>浏览模式 开启后,小组成员将不能点赞、发表和回复话题 |             |         |
|               | 发通知                                  | >           |         |
|               | 转让小组                                 | >           |         |

4、在小组中进行新建话题,在辅导时间内,以"x月x日第x次辅导"为标题 建立话题,一次辅导建立一个话题。

| 话题                                                                                           |   | Q 🔮 管理      |
|----------------------------------------------------------------------------------------------|---|-------------|
| + 新建话题 新建文件夹                                                                                 |   |             |
|                                                                                              |   |             |
|                                                                                              |   |             |
| 新建话题                                                                                         |   | €3 全屏横式     |
| x月x日第x次辅导                                                                                    |   |             |
| 普通文本・ 微軟操具・   14 ・ B I U S   <u>A</u> ・ <u>ℓ</u> ・   注 注   三 ・ 王 王 ∞ ☑ <i>∂</i> ⊘<br>時給入活動正文 |   |             |
|                                                                                              |   |             |
|                                                                                              |   |             |
|                                                                                              | _ | <b>入</b> 完成 |

## 二、手机 app 方式

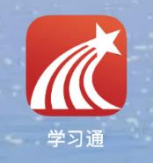

- 1、手机上下载安装学习通 app
- 2、登陆后进入"我"标签页。

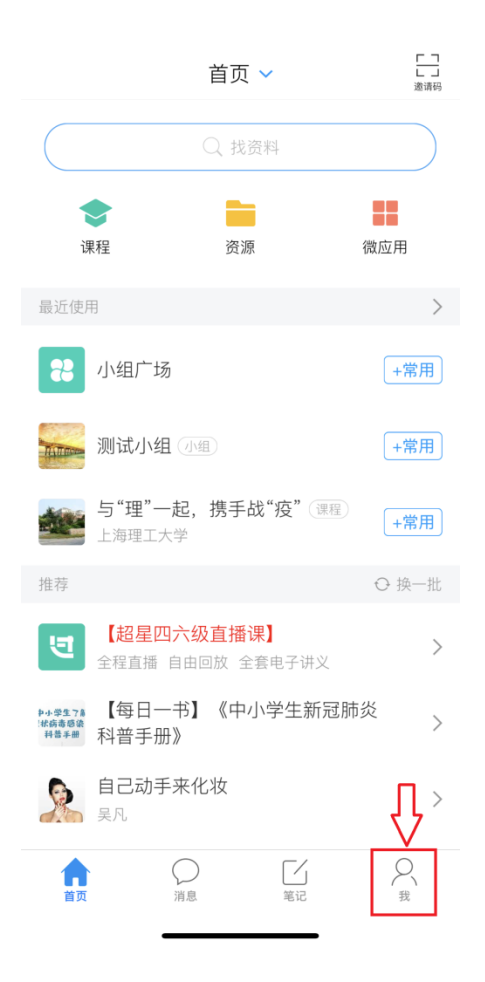

## 3、进入小组选项。

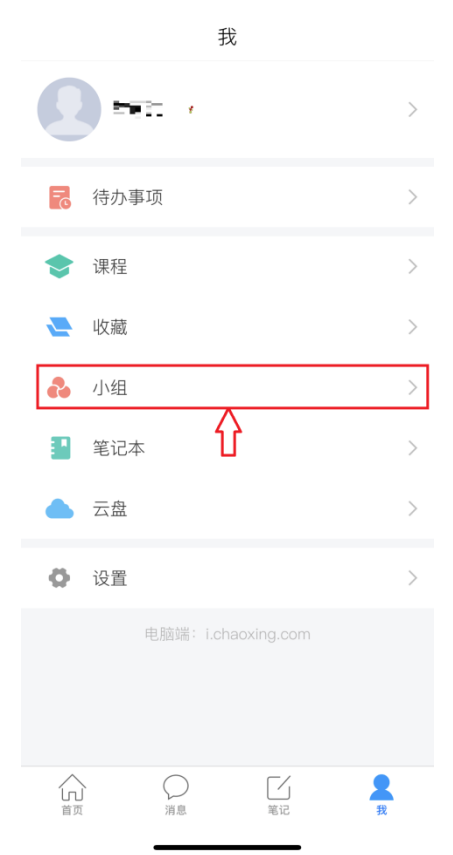

4、点右上角"+"号,新建小组。

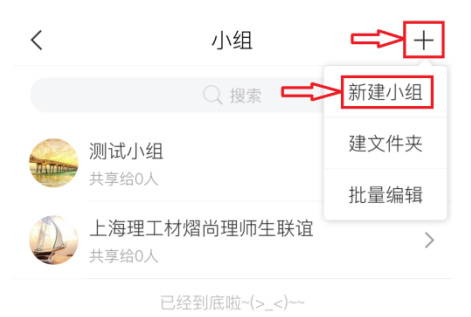

5、编辑小组名称,以"xx 老师辅导"命名,并保存。

| ★老师辅导小组名称,必填 →组简介可选 上传小组图标可选 的学生班老师作业孩子 |
|-----------------------------------------|
| 小组简介可选<br>正传小组图标可选<br>的学生班 老师 作业 孩子 丫   |
| ● 上传小组图标 可选 的学生班 老师 作业 孩子 ¥             |
| 的学生班 老师 作业 孩子 丫                         |
| 的学生班 老师 作业 孩子 丫                         |
| 的学生班 老师 作业 孩子 丫                         |
| 的学生班 老师作业孩子 🍾                           |
|                                         |
| qwertyuiop                              |
| asdfghjkl                               |
| ☆ z x c v b n m ⊗                       |
| 123 😂 空格 完成                             |
|                                         |

5、将小组邀请码控制开关打开,产生一个小组<mark>邀请码,将邀请码填入自习辅导</mark> 表,并通知学生加入。

| xx老师辅 | · 确定 |
|-------|------|
| 小组邀请码 |      |
| 添加成员  | (+)  |
|       |      |
|       |      |
|       |      |
|       |      |
|       |      |
|       |      |
|       |      |
|       |      |
|       |      |
|       |      |
|       |      |
|       |      |
|       |      |

|       | xx老师辅导  | 确定 |
|-------|---------|----|
| 小组邀请码 | yk88725 |    |
| 添加成员  | 分       | +  |
|       |         |    |
|       |         |    |
|       |         |    |
|       |         |    |
|       |         |    |
|       |         |    |
|       |         |    |
|       |         |    |
|       |         |    |
|       |         |    |
|       |         |    |
|       |         |    |
|       |         |    |

6、学生在学习通 app 首页右上角的邀请码中输入小组邀请码可查询并加入小组。

|                                         | 首页 🗸                                |                |
|-----------------------------------------|-------------------------------------|----------------|
|                                         | Q 找资料                               | 扫-扫            |
| <b>令</b><br>课程                          | 资源                                  | 邀请码<br>微应用     |
| 最近使用                                    |                                     | >              |
| 28 小组广场                                 | ō                                   | +常用            |
| <b>ション 5"理"ー</b><br>上海理エナ               | -起,携手战"疫"<br>☆                      | 课程 +常用         |
| 推荐                                      |                                     | ⊙ 换一批          |
| <b>11</b><br>(超星四<br>全程直播               | 3 <mark>六级直播课】</mark><br>自由回放 全套电子讲 | ×<br>≠⊻        |
| ▶+#\$176 【每日一<br>##8### 科普手册            | -书】《中小学生新<br>}》                     | 新冠肺炎   >       |
| 自己动手<br>吴凡                              | 来化妆                                 | >              |
| 2 2 2 2 3 2 3 2 3 2 3 2 3 2 3 2 3 2 3 2 | <b>生集 汉英对照</b><br>5恩 绘;李英涛,那涉       | +伟译            |
| <b>食</b><br>首页                          | ○ 【<br>消息 <sup>笔记</sup>             | Q <sub>₹</sub> |

| 请输入邀请码 |  |
|--------|--|
|        |  |
| 确定     |  |

6、在小组中进行话题发表,在辅导时间内,以"x月x日第x次辅导"为标题 建立话题,一次辅导建立一个话题。

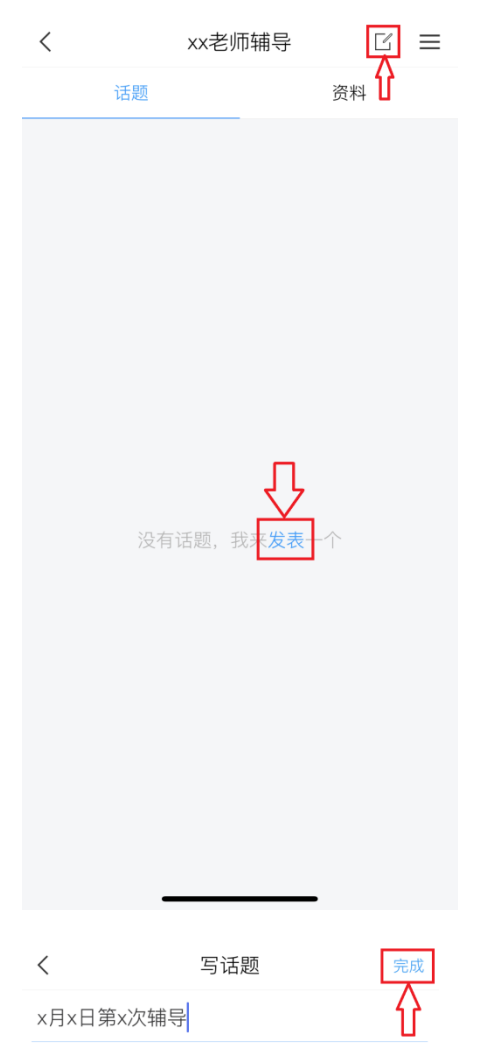

| <                | xx老师辅导 |      |
|------------------|--------|------|
|                  | ○ 搜索   |      |
| 话题               |        | 资料   |
| 2<br>33-11 13:07 |        |      |
| x月x日第x次辅         | 导      |      |
| ○ 评论             | 心费     | 🖻 转发 |
|                  |        |      |
|                  |        |      |
|                  |        |      |
|                  |        |      |
|                  |        |      |
|                  |        |      |
|                  |        |      |
|                  |        |      |
|                  |        |      |
|                  |        |      |
|                  |        |      |
|                  |        |      |
| _                |        | ,    |